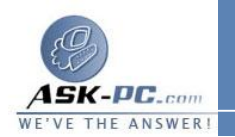

- 2. تحت جسر شبكة الاتصال، انقر بزر الماوس الأيمن فوق جسر شبكة الاتصال، ثم انقر فوق خصائص.
- .3 في التبويب عام، تحت محولات، حدد خانة اختيار كل محول تريد إضافته إلى الجسر ثم انقر فوق موافق.

لتمكين جسر شبكة الاتصال أو تعطيله

لإزالة الاتصال من جسر شبكة الاتصال

- 1. افتح اتصالات شبكة الاتصال.
- تحت جسر شبكة الاتصال، انقر بزر الماوس الأيمن فوق جسر شبكة الاتصال، ثم انقر فوق خصائص.
- 3. في التبويب عام، تحت محولات، حدد خانة الاختيار المقابلة للمحول (المحولات)
  الذي تريد إزالته، ثم انقر فوق موافق.

20: مكونات شبكة الاتصال

## لإضافة مكون شبكة الاتصال

- 1. افتح اتصالات شبكة الاتصال.
- انقر فوق الاتصال الذي تريد من أجله إضافة مكون شبكة الاتصال، ثم تحت مهام شبكة الاتصال، انقر فوق تغيير إعدادات هذا الاتصال.